## How to Enroll into Coverage Continuation

1. Go to https://students.care26.com/login and enter your JHU email address

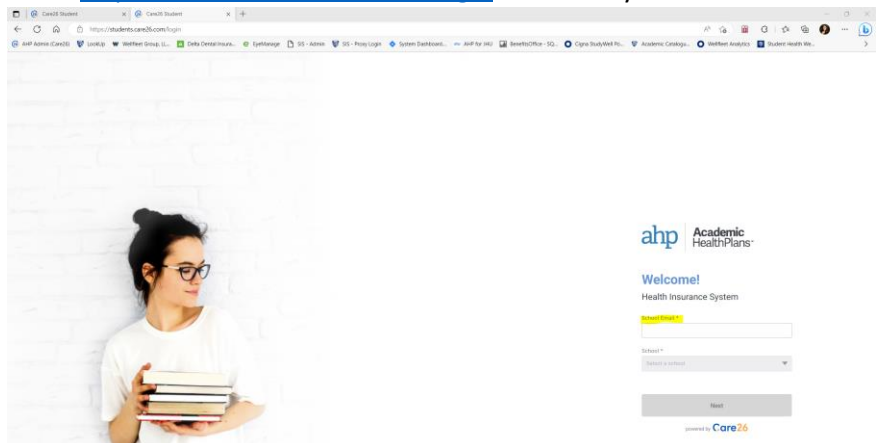

2. Click "I want to Enroll"

## Welcome, Jay Blue.

Let's get some coverage!

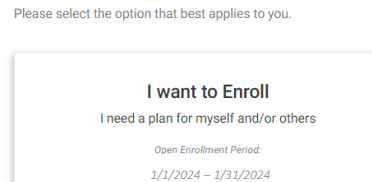

3. Read each of the conditions carefully. Once you have read and agreed to the terms and conditions, click on "Confirm"

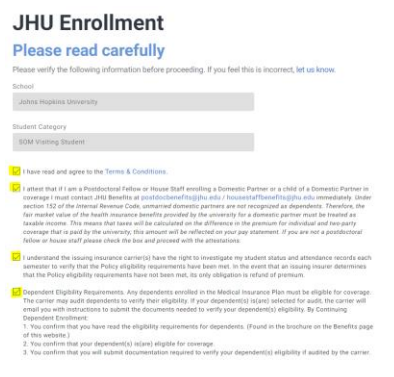

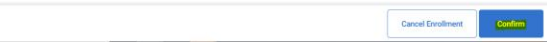

4. Click on the length of time you want to extend coverage for. Your options to extend are 1 month, 2 months, or 3 months. Students are only eligible to extend medical coverage. There is no option to extend dental or vision.

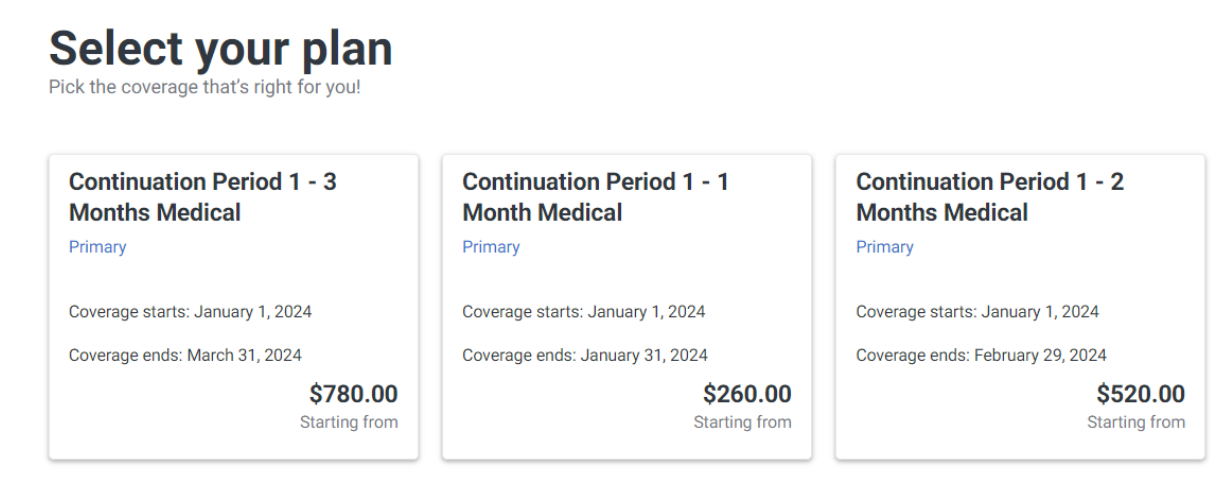

- 5. Add the coverage to your cart and then click on "proceed to check out" on the bottom of the screen.
- 6. Once on the checkout screen, select the coverage again and then select your payment method (Credit Card to ACH). Note: there is a service fee for paying by credit card.

## <section-header><section-header><section-header><section-header><section-header><section-header><section-header><section-header><text>

7. Once you submit payment, your enrollment will be sent to Wellfleet. Your coverage will be retroactive to the date that you lost coverage.

## Important Things to Know:

- Charges for continuation coverage cannot be added to SIS bills.
- Once you choose your coverage period, you won't be able to extend it later. For example, if you initially sign up for just one month, you won't be able to add more time later.
- You can extend your coverage for a maximum of 3 months. If you think you might need more coverage after that, you might want to check out plans available though the HealthCare Marketplace or Mercer Indigo.
- Once you submit your payment, please remember that it's non-refundable.